## PROCEDIMENTOS PARA SOLICITAÇÃO DA CARTEIRINHA

Seguem abaixo procedimentos para a solicitação da carteirinha:

1. Acessar o site www.carteirinha.ufscar.br.

2. Marcar a opção "Pós-Graduação Stricto Sensu", colocar o usuário e a senha, os mesmos do ProPGWeb, e clicar em "Entrar". Se o aluno não tem matrícula inicial não conseguirá entrar no site para fazer a solicitação.

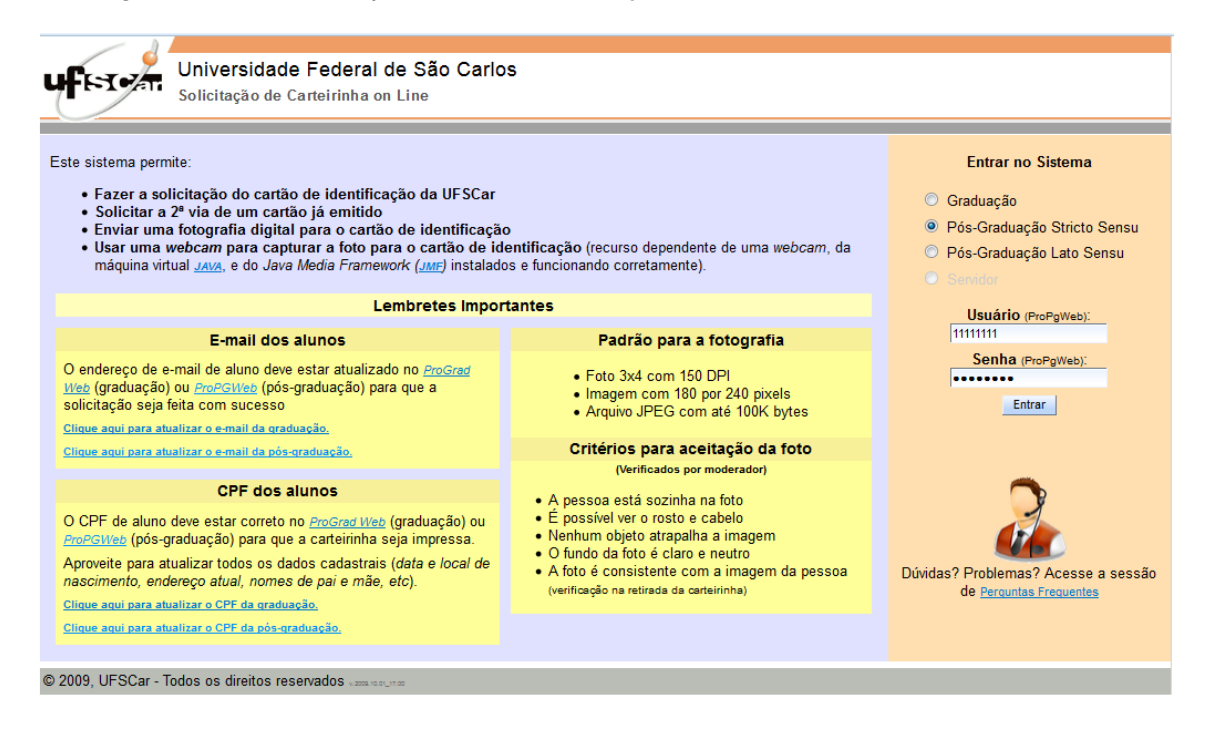

3. Confirmar o e-mail, digitar o CPF se você for brasileiro ou marcar a opção "Sou estrangeiro e não tenho CPF" se você for estrangeiro e clicar em "Avançar".

| Universidade Federal de São Carlos<br>Solicitação de Carteirinha on Line                                                                      |                                                                                                    |  |
|----------------------------------------------------------------------------------------------------|----------------------------------------------------------------------------------------------------|--|
| PASSOS: 1 CONFIRMAÇÃO DAS INFORMAÇÕES 2 ESCUMA DA FOTOBRARA 3 ENVID DA SOLICITAÇÃO 4 COMPRIMAÇÃO POR EMAL                                     |                                                                                                    |  |
| Caro(a) xxxxx xxxxx xxxxx<br>Esta é a Solicitação de 1ª via da sua carteirinha<br>- Apenas a 1ª via da carteirinha é fornecida gratuitamente. |                                                                                                    |  |
| Confirmação das informações necessárias para emissão da carteirinha da Pós-Gradua                                                             | ição Stricto Sensu                                                                                                    |  |
| 1 - Confirmação de e-mail:                                                                                                    |                                                                                                    |  |
| E-mail para contato cadastrado no ProPgWeb: xxxxx@xxxxx.xxx.xx                                                                                |                                                                                                    |  |
| Este endereço de e-mail está correto e atualizado?                                                                                            |                                                                                                    |  |
| SIM!! SIM!! SIM!! SIM!!                                                                                                    |                                                                                                    |  |
|                                                                                                    |                                                                                                    |  |
| 2 - Confirmação de CPF:                                                                                                    | ATTICĂ O                                                                                                    |  |
| Digite seu CPF: (Apenas os Números)                                                                                                    | ATENÇAO                                                                                                    |  |
| digitar o CPF se você for brasileiro                                                                                                    | Se o seu CPF não confere com o seu cadastro ou<br>está inválido, favor entrar em contato com a<br>secretaria do seu programa de pós-graduação. |  |
| Sou estrangeiro e não tenho CPF - marcar essa opção se você for estrangeiro                                                                   |                                                                                                    |  |
|                                                                                                    |                                                                                                    |  |
| Próximo Passo: Escolha da fotografia                                                                                                    |                                                                                                    |  |
| Sair du Sistema Avança                                                                                                    |                                                                                                    |  |
| © 2009, UFSCar - Todos os direitos reservados                                                                                                 |                                                                                                    |  |
|                                                                                                    |                                                                                                    |  |

4. Clicar em "Selecionar Arquivo" para procurar a foto, que deve seguir o padrão e os critérios estabelecidos pelo site, em "Enviar arquivo da foto", em "Usar essa foto" e em "Avançar".

| Universidade Federal de São Carlos                                                                                                    |                                                                                                    |
|----------------------------------------------------------------------------------------------------|----------------------------------------------------------------------------------------------------|
| Solicitação de Carteirinha on Line                                                                                                    |                                                                                                    |
| PASSOS: 1 COMPRIMÇÃO DAS INFORMAÇÃES 2 ESCOLHA DA FOTOGRAFIA 3 ENVIO DA BOLICITAÇÃO DAS INFORMAÇÃO POR E-MAL                                                                                                    |                                                                                                    |
| Dados Cadastrais da Pós Graduação Stricto Sensu                                                                                                    |                                                                                                    |
| NOME:<br>XXXXX XXXXX XXXXX<br>CURED:<br>XXXXX XXXXX XXXXX<br>Re:<br>CAMPUS:<br>HIGRESSO:<br>Ascamento:<br>CFF:<br>11111111<br>Cocal De Mascimento:<br>XXXXX - XX - XXXXX<br>Critérios para aceitação da foto (Verificados por moderador):<br>Critérios para aceitação da foto (Verificados por moderador):<br>A pessoa está sozinha na foto<br>é possível ver com clareza os traços do rosto e cabelo da pessoa<br>• Nenhum elemento atrapalha a identificação da pessoa<br>• Nenhum elemento atrapalha a identificação da pessoa<br>• O fundo da foto é claro e neutro<br>• A foto é consistente com a real imagem da pessoa | Padrão do Arquivo de Foto<br>• Foto 3x4 com 150 DPI<br>• Imagem com 180 por 240 pixels<br>• Arquivo JPEG com até 100K bytes<br>Selecionar arquivo Nenhum arquivo selecionado.<br>Enviar arquivo da Foto |
| Proximo Passo: Geração da solicitação<br><u>Voitar</u> Sair do Sistema Avançar                                                                                                    |                                                                                                    |
| © 2009, UFSCar - Todos os direitos reservados                                                                                                    |                                                                                                    |

5. Ler o termo de concordância, marcar a opção "Declaro que li e reconheço como verdadeiras as informações constantes na Carteira de Identidade Escolar expedida pela UFSCar e por mim solicitada" e clicar em "Enviar Solicitação".

| Universidade Federal de São Carlos                                                                                                    |                                                                                            |  |
|----------------------------------------------------------------------------------------------------|--------------------------------------------------------------------------------------------|--|
| - Joinchação de Cartennina on Line                                                                                                    |                                                                                            |  |
| PASSOS: 1 COMPRIMÇÃO DAS INFORMAÇÃOS 2 ESCOLHA DA FOTOGRAPIA 3 ENVIO DA SOLICITAÇÃO 4 COMPRIMAÇÃO POR EMMA.                                                                                                    |                                                                                            |  |
| Dadas sus serão impresentes no Containinho do Réa Condusaão Serioto Serior                                                                                                    |                                                                                            |  |
| Dados que serao impressos na Carteirinna da Pos Graduação Stricto Sensu                                                                                                    |                                                                                            |  |
| NOME:                                                                                                    | ATENÇÃO                                                                                    |  |
| CURRO:                                                                                                    | Verifique seus dados pessoais                                                              |  |
| XXXXX XXXXX XXXX                                                                                                    | Evite que sua carteirinha seja impressa ERRADA!                                            |  |
| RA: CAMPUS: INGRESSO: NASCIMENTO: CPF:                                                                                                    | de enviar a solicitação da carteirinha.                                                    |  |
|                                                                                                    | Para corrigir seus dados pessoais, entre em contato<br>com a secretaria do seu programa de |  |
| XXXX - XX - XXXXX                                                                                                    | pós-graduação.                                                                             |  |
|                                                                                                    |                                                                                            |  |
| Email de confirmação                                                                                                    |                                                                                            |  |
| Uma mensagem de confirmação será enviada para o endereço xxxxx@xxxxx.xxx.xx, com instruções para concluir esta solicitação.                                                                                                    |                                                                                            |  |
| Mensagens não confirmadas em 12 horas invalidarão esta requisição.                                                                                                    |                                                                                            |  |
|                                                                                                    |                                                                                            |  |
| Concordância:                                                                                                    |                                                                                            |  |
| Declaro que li e reconheço como verdadeiras as informações constantes na Carteira de Identidade Escolar expedida pela UFSCar e por mim 🕼 solicitada.                                                                                                    |                                                                                            |  |
| Comprometo-me a devolvê-la imediatamente à Secretaria do programa de Pós-Graduação caso meu vínculo como aluno de Pós-graduação<br>Stricto Sensu da UF SCar venha a ser interrompido, por qualquer motivo, antes da expiração do prazo de validade consignado.                        |                                                                                            |  |
| Declaro-me ainda de acordo com as condições estabelecidas pela UFSCar para a emissão de carteirinhas e ciente do disposto no Artigo 299 do Código Penal Brasileiro.                                                                                                    |                                                                                            |  |
| ARTIGO 299 DO CÓDIGO FENAL:                                                                                                    |                                                                                            |  |
| Omitir, em documento público ou particular, declaração que dele devia constar, ou nele inserir ou fazer inserir declaração falsa<br>ou diversa da que devia ser escrita, com o fim de prejudicar direito, criar obrigação ou alterar a verdade sobre fato<br>juridicamente relevante: |                                                                                            |  |
| <u>Pena</u> - reclusão, de um a cinco anos, e multa, se o documento é público, e reclusão de um a três anos, e multa, se o documento é<br>particular.                                                                                                    |                                                                                            |  |
| Parágrafo único - Se o agente é funcionário público, e comete o crime prevalecendo-se do cargo, ou se a falsificação ou alteração<br>é de assentamento de registro civil, aumenta-se a pena de sexta parte.                                                                           |                                                                                            |  |
| Enviar Solicitacao                                                                                                    |                                                                                            |  |
| Voltar Sair do Sistema                                                                                                    |                                                                                            |  |
| © 2009, UFSCar - Todos os direitos reservados 🗤 🛲 🕬 🖉                                                                                                    |                                                                                            |  |

6. Abrir o e-mail enviado pelo site, clicar no link para fazer a confirmação e esperar no máximo uma semana que a carteirinha será impressa e entregue no seu programa.

## Email enviado com Sucesso

Solicitação de 1ª via da Carteirinha

## Caro Aluno,

O sistema acabou de enviar um email para o endereço xxxxx@xxxx.xx com o resumo da solicitação que acabou de ser enviada. Será necessário que você leia a mensagem e clique no link indicado como "Confirmar a Solicitação" no texto do email. O sistema espera 12 horas para que essa confirmação seja enviada. Após esse prazo, a solicitaçõa será ignorada e a carteirinha não será impressa. Caso você ainda queira solicitar a sua carteirinha após expirado o prazo de 12 horas, será preciso refazer o processo de solicitação.

Sair do Sistema